## Инструкция по просмотру статистики в VK Мессенджер

## для дошкольных образовательных организаций

- 1. Для просмотра статистики необходимо перейти на сайт sferum.ru.
- 2. В правом верхнем углу необходимо перейти на вкладку «Войти как администратор».

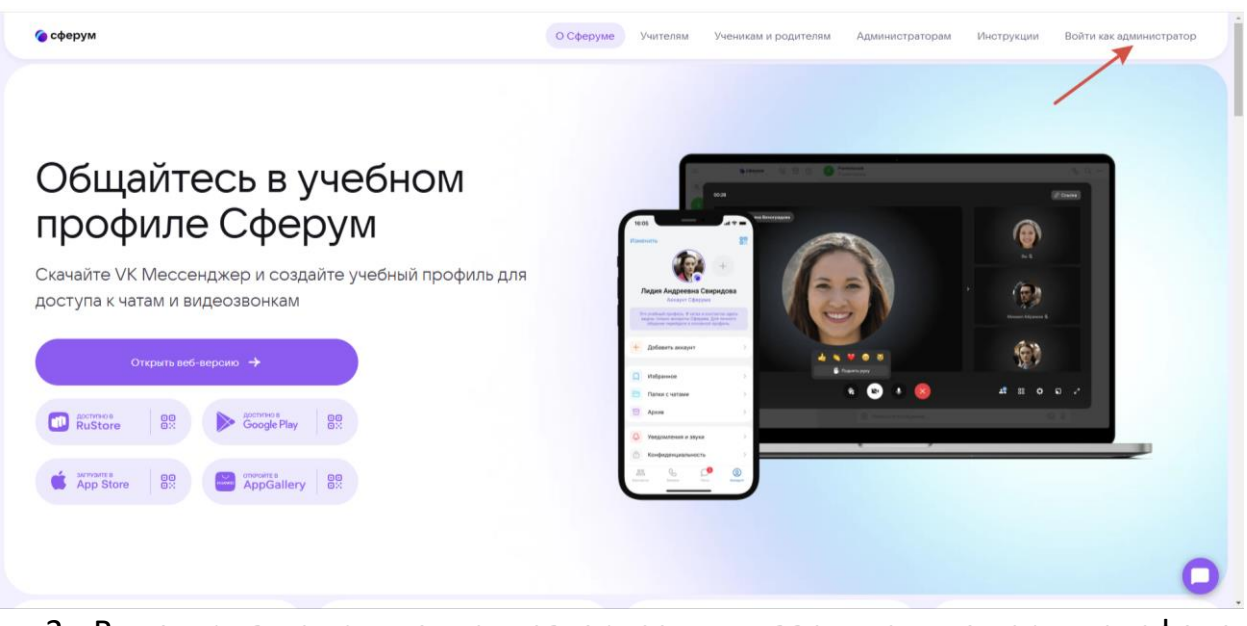

3. В открывшемся окне авторизации введите номер телефона, привязанный к учетной записи администратора VK Мессенджер.

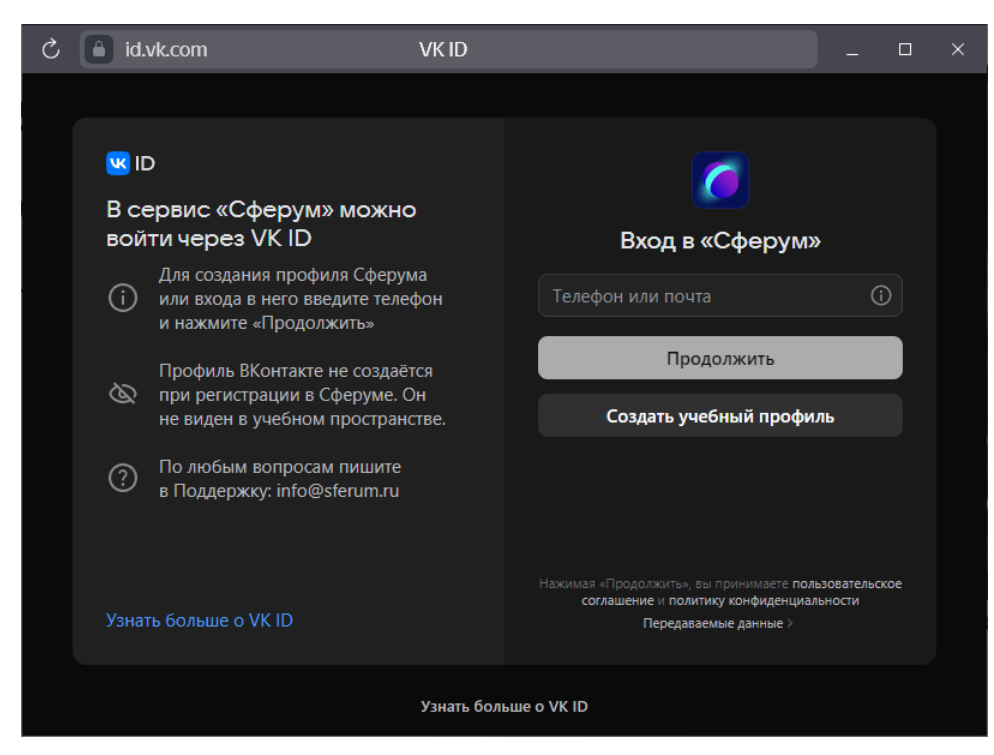

4. Введите пароль от учетной записи.

| S                     | id.                                                                                                    | vk.com                                                                                                    | VK ID                                          | X                                                                                                    |  |  |  |  |  |  |  |
|-----------------------|----------------------------------------------------------------------------------------------------|----------------------------------------------------------------------------------------------------|------------------------------------------------|----------------------------------------------------------------------------------------------------|--|--|--|--|--|--|--|
|                       | <ul> <li>№ П</li> <li>В се вой</li> <li>(1)</li> <li>(2)</li> <li>(2)</li> <li>(2)</li> <li>(3)</li> <li>(3)</li> <li>(3)</li> <li>(3)</li> <li>(3)</li> <li>(3)</li> <li>(3)</li> <li>(3)</li> <li>(3)</li> <li>(3)</li> <li>(3)</li> <li>(3)</li> <li>(3)</li> <li>(4)</li> <li>(4)</li> <li>(5)</li> <li>(5)</li> <li>(5)</li> <li>(5)</li> <li>(6)</li> <li>(7)</li> <li>(7)</li> <li>(8)</li> <li>(9)</li> <li>(9)</li> <li>(10)</li> <li>(10)&lt;</li></ul> | <ul> <li>срвис «Сферум» можнити через VK ID</li> <li>Для создания профиля Сферу<br/>или входа в него введите теле<br/>и нажмите «Продолжить»</li> <li>Профиль ВКонтакте не создаё<br/>при регистрации в Сферуме<br/>не виден в учебном простран</li> <li>По любым вопросам пишите<br/>в Поддержку: info@sferum.ru</li> </ul> | <b>О</b><br>ма<br>ефон<br>Этся<br>Он<br>астве. | С Бведите пароль, привязанный к номеру + 7 Введите пароль Введите пароль С С |  |  |  |  |  |  |  |
| Узнать больше о VK ID |                                                                                                    |                                                                                                    |                                                |                                                                                                    |  |  |  |  |  |  |  |

5. Выберите свой учебный профиль и нажмите «Продолжить»

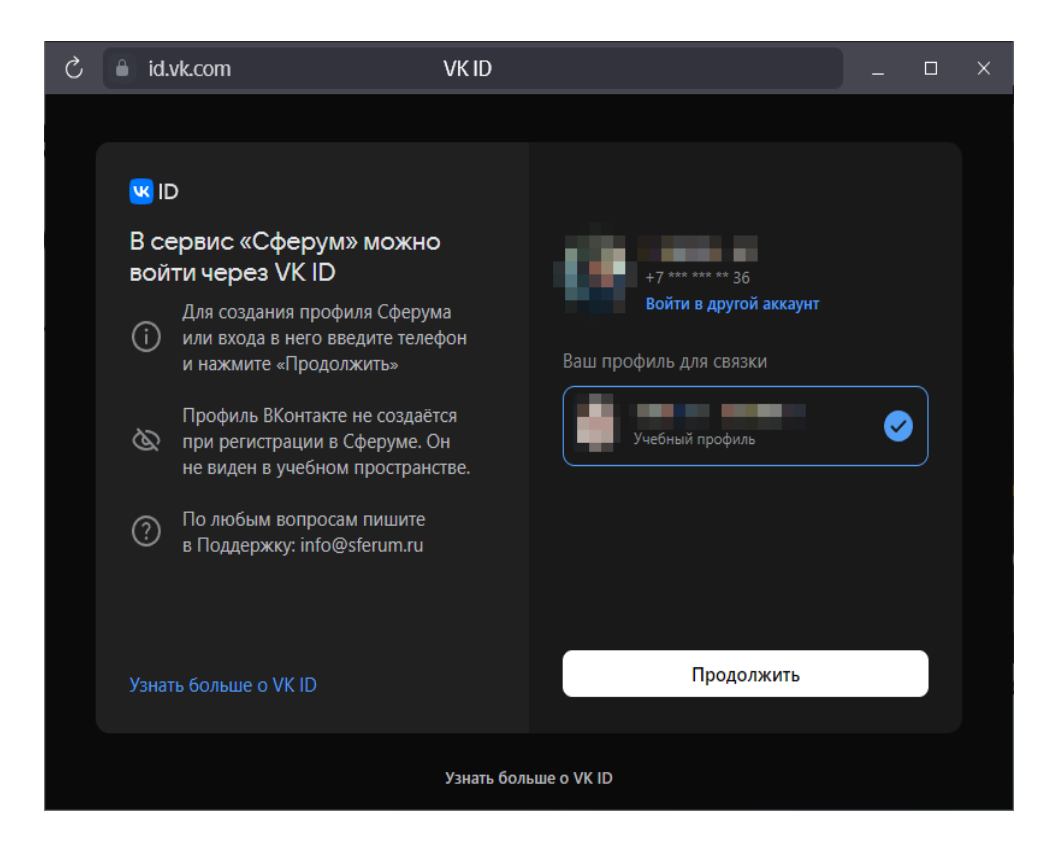

6. В открывшемся меню администратора убедитесь, что ваша роль – «Администратор» (1). По центру экрана нажмите на ссылки «Общая»,

чтобы скачать статистику по всему учреждению или «По учителям», чтобы скачать статистику по всем педагогам (2).

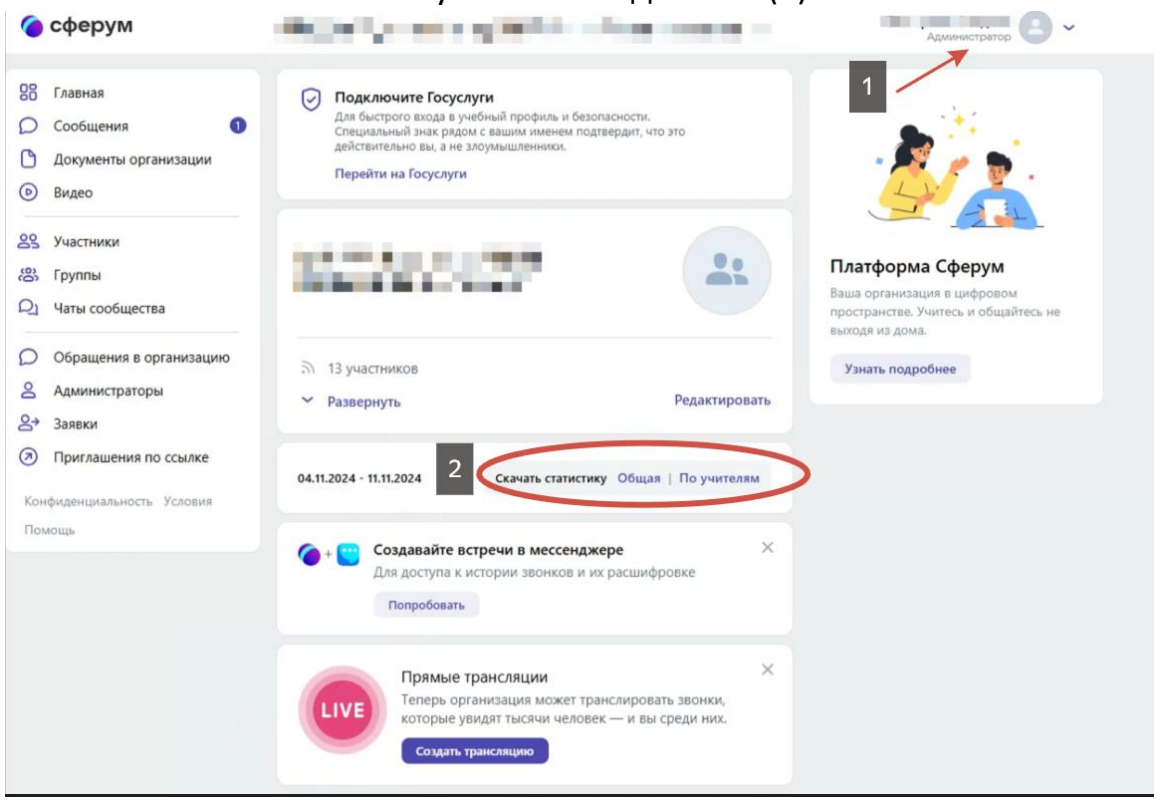

7. В отчете «Общий» содержится информация об активности всех участников организации на определенную дату. Чтобы узнать процент активных преподавателей, необходимо число из графы «Кол-во активных учителей» разделить на число в соответствующей графе «Учителей зарегистрировано в Сферум» и умножить на 100.

| D E F G H I J K                                                                        | L M N O P Q R S T                                                                                                    |                  |
|----------------------------------------------------------------------------------------|----------------------------------------------------------------------------------------------------|------------------|
| ОО МО Субъект Код региона Ссылка ID организа Китивна Учителей и учеников в школе всего | Учеников<br>в в<br>школе<br>всего Учителей Кол-во<br>зарегистраци<br>всего Учителей Кол-во<br>зарегистра<br>всего Учеников,<br>связавших<br>ировано в<br>связавших<br>сферум                                                                                                    | во<br>ных<br>лей |
| Активна О                                                                              | 0 13 13 0 0 0 0                                                                                                    | 1                |
| Активна О                                                                              | 0 13 13 0 0 0 0 0                                                                                                    | 1                |
| Активна О                                                                              | 0 13 13 0 0 0 0                                                                                                    | 2                |
| Активна О                                                                              | 0 13 13 0 0 0 0 0                                                                                                    | 2                |
|                                                                                        |                                                                                                    |                  |
|                                                                                        |                                                                                                    |                  |
|                                                                                        |                                                                                                    |                  |
| Активна О<br>Активна О<br>Активна О<br>Активна О<br>Активна О<br>Активна О             | 0       13       13       0       0       0       0         0       13       13       0       0       0       0         0       13       13       0       0       0       0         0       13       13       0       0       0       0         0       13       13       0       0       0       0 |                  |

 В отчете «По учителям» содержится персональная статистика по каждому педагогу за определенную дату. В столбце «Кол-во сообщений за 7 дней» можно посмотреть, сколько сообщений отправляет каждый из педагогов.

|    | А          | В              | С               | D   | E                | F           | G                          | Н                        |
|----|------------|----------------|-----------------|-----|------------------|-------------|----------------------------|--------------------------|
| 1  | Дата       | ID организации | ID пользователя | ΦИΟ | Тип пользователя | Связь с ЭЖД | Кол-во сообщений за 7 дней | Кол-во звонков за 7 дней |
| 2  | 04.11.2024 |                |                 |     | teacher          | 0           | 8                          | 0                        |
| 3  | 04.11.2024 |                |                 |     | teacher          | 0           | 2                          | 0                        |
| 4  | 04.11.2024 |                |                 |     | teacher          | 0           | 4                          | 0                        |
| 5  | 04.11.2024 |                |                 |     | teacher          | 0           | 5                          | 0                        |
| 6  | 04.11.2024 |                |                 |     | teacher          | 0           | 4                          | 0                        |
| 7  | 04.11.2024 |                |                 |     | teacher          | 0           | 34                         | 0                        |
| 8  | 04.11.2024 |                |                 |     | teacher          | 0           | 1                          | 0                        |
| 9  | 04.11.2024 |                |                 |     | teacher          | 0           | 15                         | 0                        |
| 10 | 04.11.2024 |                |                 |     | teacher          | 0           | 0                          | 0                        |
| 11 | 04.11.2024 |                |                 |     | teacher          | 0           | 0                          | 0                        |
| 12 | 04.11.2024 |                |                 |     | teacher          | 0           | 6                          | 0                        |
| 13 | 04.11.2024 |                |                 |     | teacher          | 0           | 0                          | 0                        |
| 14 | 04.11.2024 |                |                 |     | teacher          | 0           | 0                          | 0                        |